# 8020推進財団 「地域歯科保健データバンク」 ~ アクセスの手引き~

## 目次

| 1. | 地域歯科保健データバンクとは・・・・・・・・p2 |
|----|--------------------------|
| 2. | データバンクへのアクセス方法・・・・・・・p3  |
| 3. | データの検索、ダウンロード方法・・・・・・p4  |
| 4. | データの登録方法・・・・・・・・・・・・・。p5 |

#### 1.地域歯科保健データバンクとは

8020 推進財団のホームページから利用できる Web データベースです。

ホームページにアクセスすれば、誰でもデータバンクにアクセスすることができ、地域歯科保 健に関連する情報の検索およびダウンロードしての利用が可能です。また、最大の特徴は、デー タバンク利用者による情報の提供を受け付けていることです。利用者は Web 上から直接データを アップロードできます。このことで、広範囲からのデータ収集が可能となり、利用者の手により データバンクが成長を遂げることが期待されます。

#### 地域歯科保健データバンクに収載されている情報の一覧

| <ul> <li> <b>救値データ集</b>         官庁統計(国の調査)         都道府県単位のデータ         市町村単位のデータ         国際比較、その他     </li> </ul>                                                                                                    | <ul> <li>法令・通知集</li> <li>ライフステージ別</li> <li>全ライフステージ共通</li> </ul>                                                                              |
|----------------------------------------------------------------------------------------------------|----------------------------------------------------------------------------------------------------|
| <ul> <li>歯科保健事業の事例集</li> <li>母子歯科保健</li> <li>学校歯科保健</li> <li>成人歯科保健</li> <li>高能者・障害歯科保健</li> <li>生涯歯科保健・8020運動</li> <li>つッ化物応用</li> <li>代用糖</li> <li>スポーツ医学</li> <li>ロ腔と全身</li> <li>EEMLEDHLロ腔保健情報</li> <li>その他</li> </ul> | <ul> <li>保健牧育資料・媒体集<br/>スライド集<br/>パンフレット類<br/>マニュアル類</li> <li>疾病ガイドライン<br/>ガイドライン<br/>レビュー<br/>関連事項</li> <li>調査研究の事例集<br/>調査研究の事例集</li> </ul> |
| <ul> <li>リンク集</li> <li>フッ化物</li> <li>健康日本21関連</li> <li>医学文献検索</li> <li>地域統計データペース</li> <li>地域菌科保健関連民間団体</li> <li>ロ腔ケア</li> <li>その他</li> <li>予備1</li> <li>予備2</li> </ul>                                                    | FAQ集<br>データパンクの使い方など<br>その <b>他</b>                                                                                                    |

2. データバンクへのアクセス方法

8020 推進財団ホームページから入る方法

8020 推進財団ホームページ (http://www.8020zaidan.or.jp/)を開く

トップ画面の左下のある「データベース」を選択

次画面で「地域歯科保健データバンク」を選択 直接アクセスする方法

http://www.8020zaidan.or.jp/databank/index.htmlのアドレスを開く

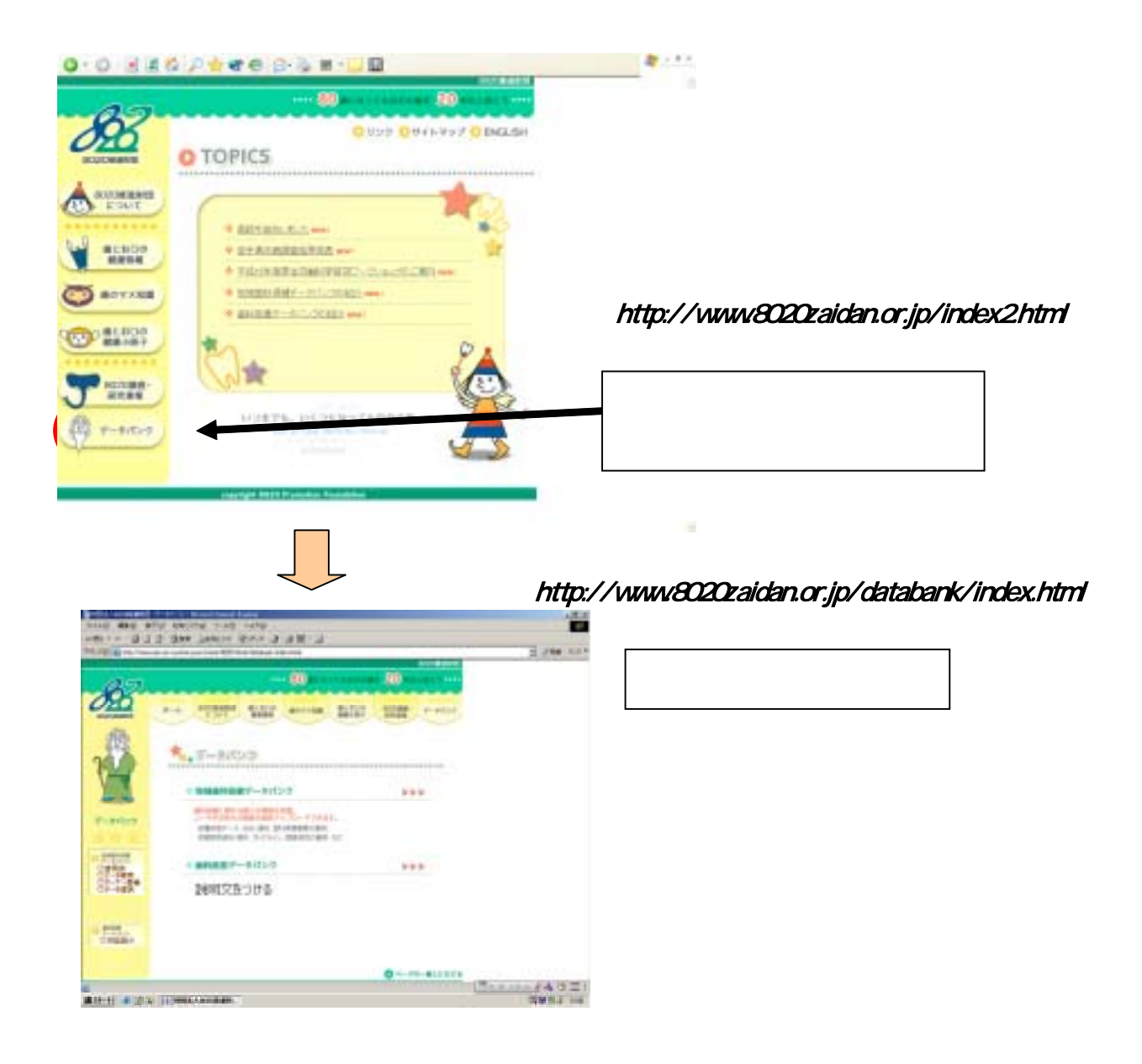

### 3. データの検索、ダウンロード方法

データバンク内の情報を、検索できます。また、データバンク内の、マイクロソフトエクセル形 式やパワーポイント形式などのデータをダウンロードして利用することができます。

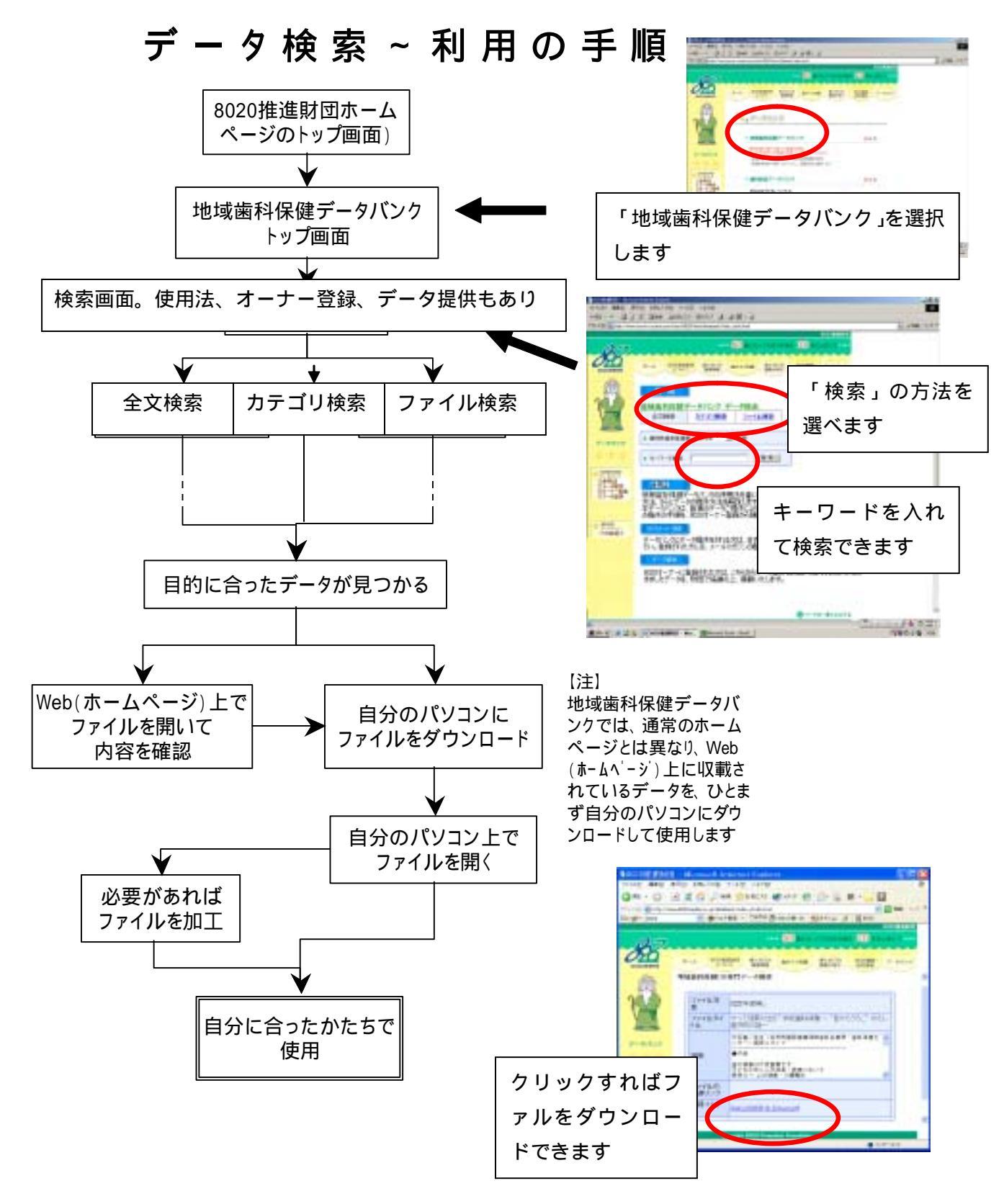

4

#### 4. データの登録方法

初めて登録される場合は,8020オーナー登録を行い、パスワードをご入手下さい。

## データ提供(アップロード)の流れ

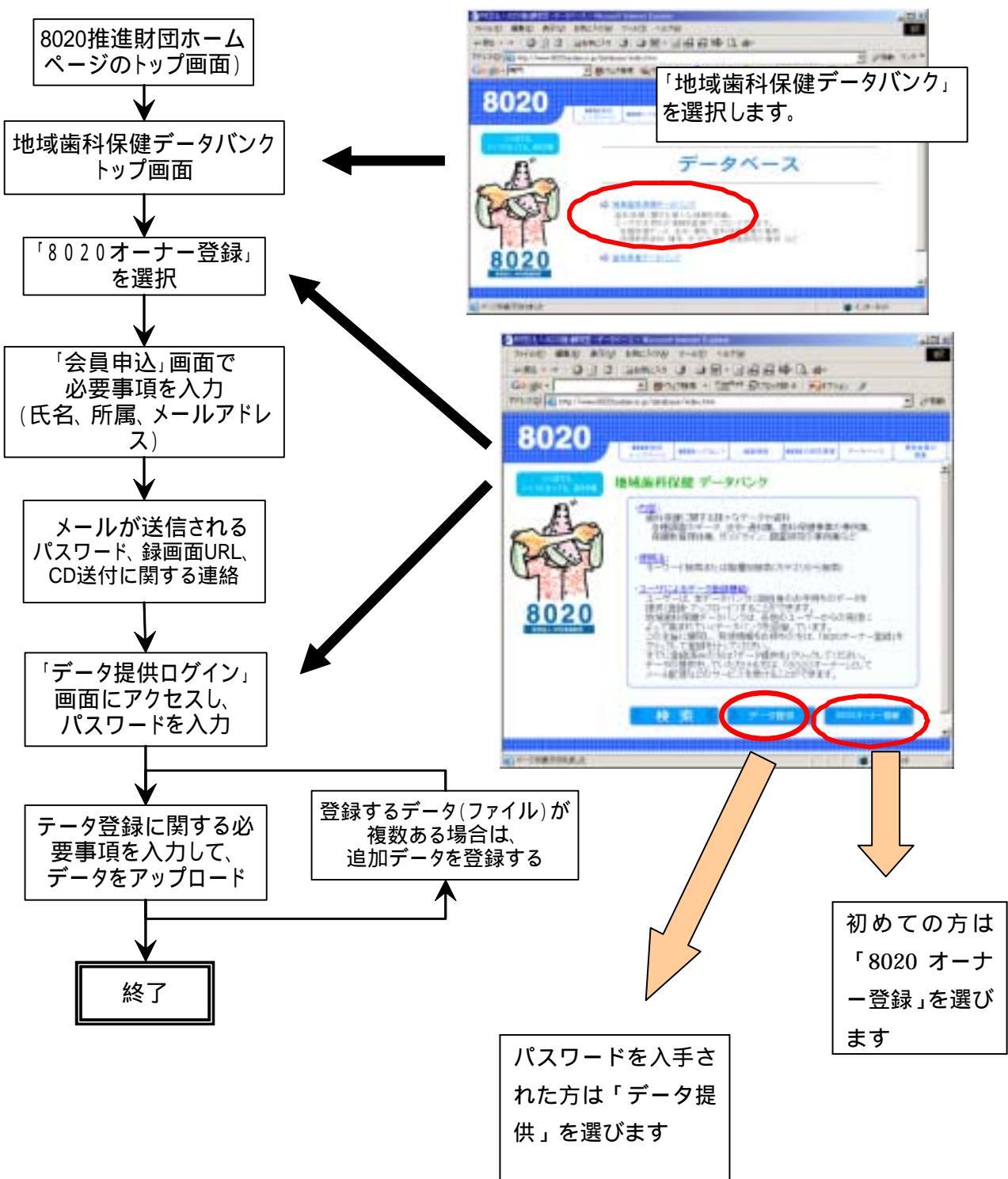

#### ユーザ登録からデータ提供までの手順

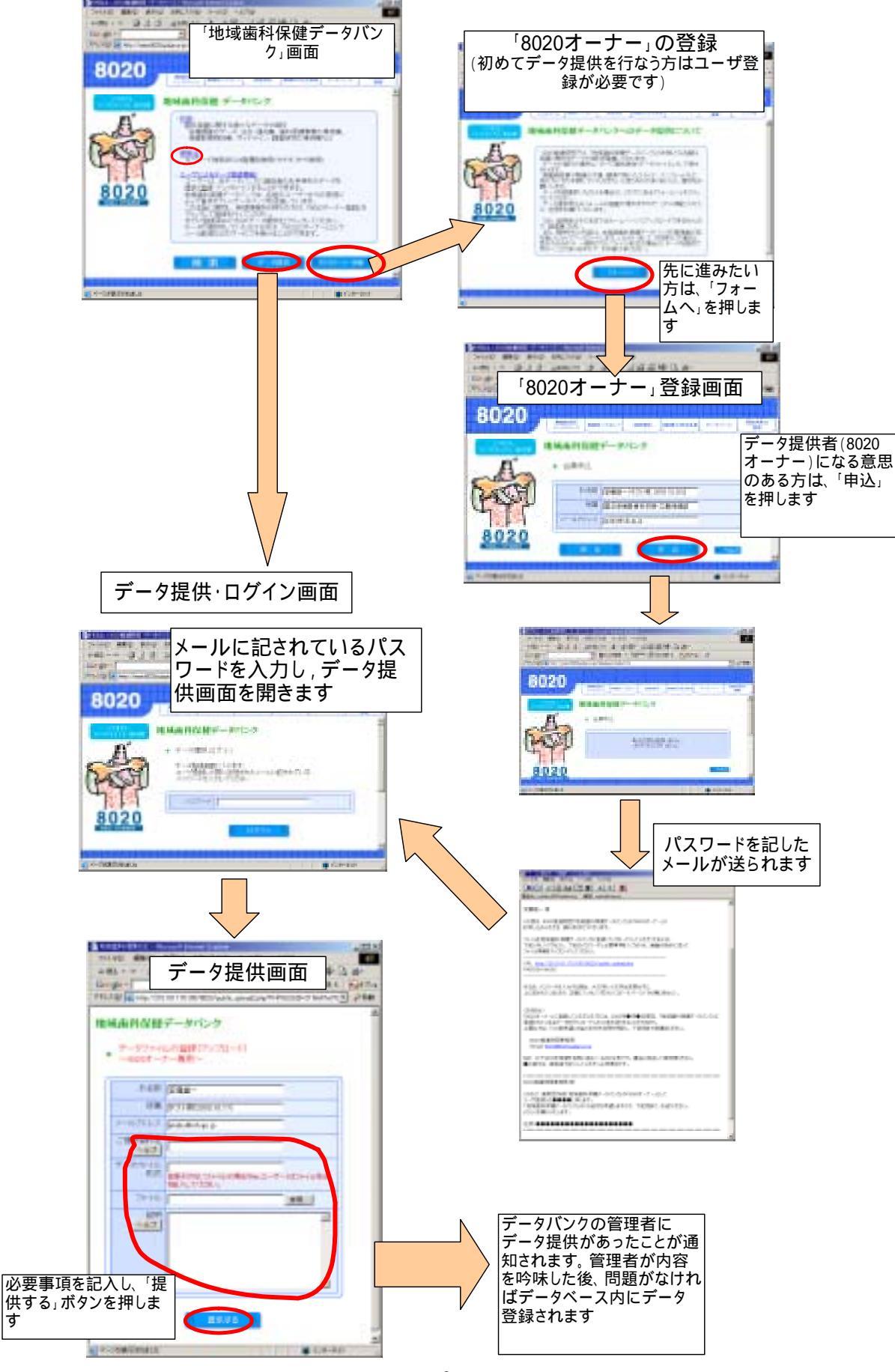

す